# Administrator User Guide

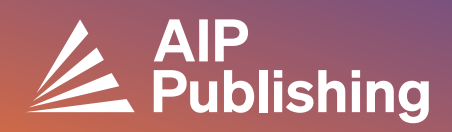

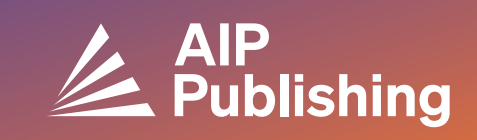

## **Table of Contents**

Library Resource Center

**3 Publications and Impact Factors** Licensing Options Open Access Products

**4-5** NEW Librarian Portal Set Up

6-7

2

Account Management Institutional Summary Access Options Access Tokens COUNTER R5 Reports Usage Reports Available Archive Reports

## **Library Resource Center**

The Library Resource Center is the administrative hub for your AIP Publishing account. From **publishing.aip.org/librarians**, administrators can:

- View the latest product guide
- View current pricing and licensing policies
- Learn about new products and offers
- Download platform user guides and contact our marketing team for promotional materials to drive usage
- Access usage reports
- Download AIP Publishing's KBART file, book MARC records, and the list of AIP Conference Proceedings

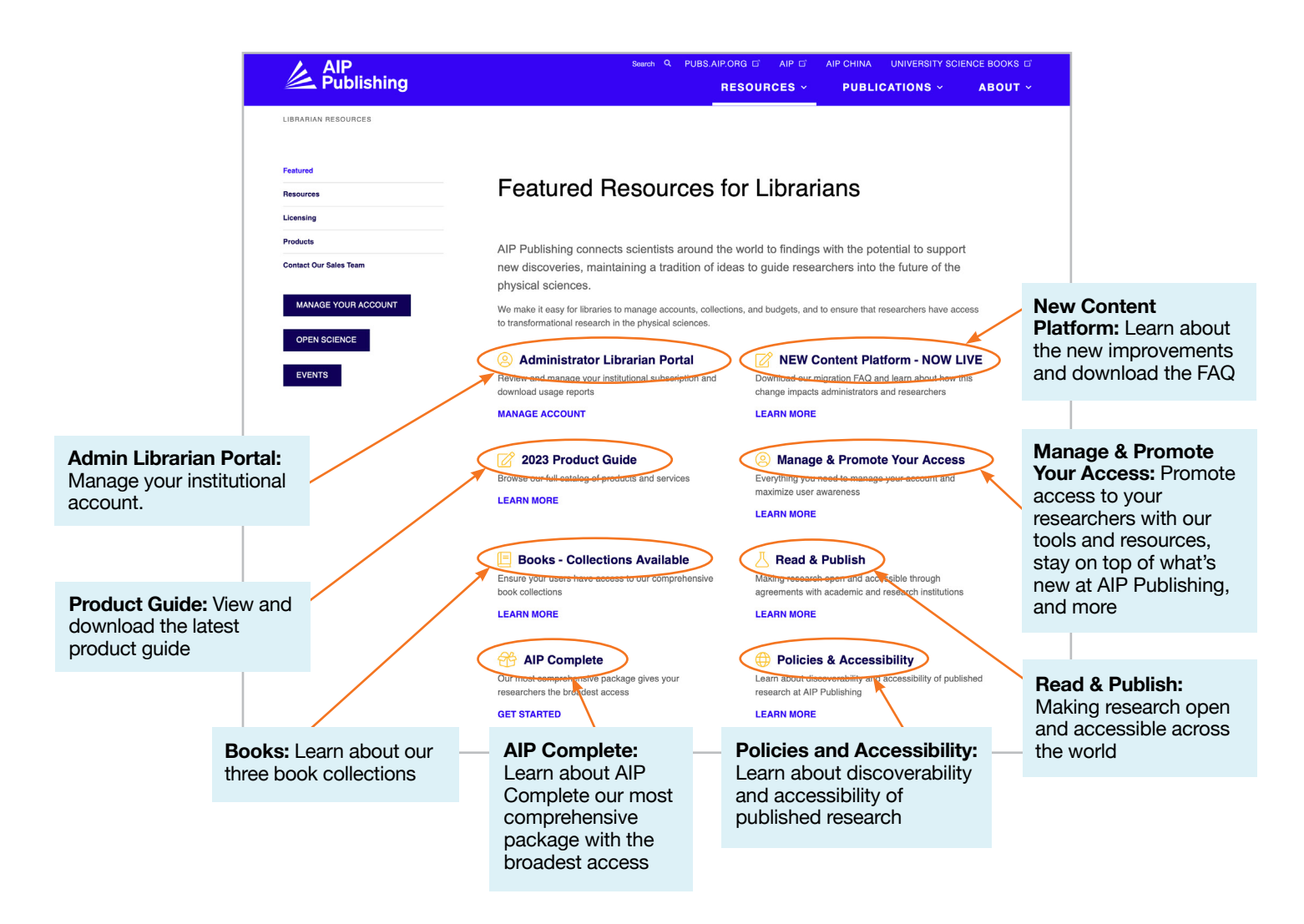

## From publishing.aip.org/librarians:

#### **Publications and Impact Factors**

Go to **'Publications'** at the top of the page, then click on **'Browse Journals'** to view a complete list of publications offered by AIP Publishing including: ISSN & EISSN #, latest impact factor, and publishing frequency.

#### Licensing

Select **'Licensing'** from the left side of the page to learn about licensing options and policies.

#### **Open Access Policy**

Read about our open access policy and our commitment to providing access to scholarly research and content under the **'Open Science at AIP Publishing'** menu option, located under **Licensing Options and Policies**.

#### Products

To download the latest pricing sheet, visit publishing.aip.org/ resources/librarians, select '**Products'** in the left navigation and click '**Pricing Information**'.

Information on KBART files, journal subscriptions, AIP Conference Proceedings, Digital Archives, and AIP Author Services can also be located in the **Products** page.

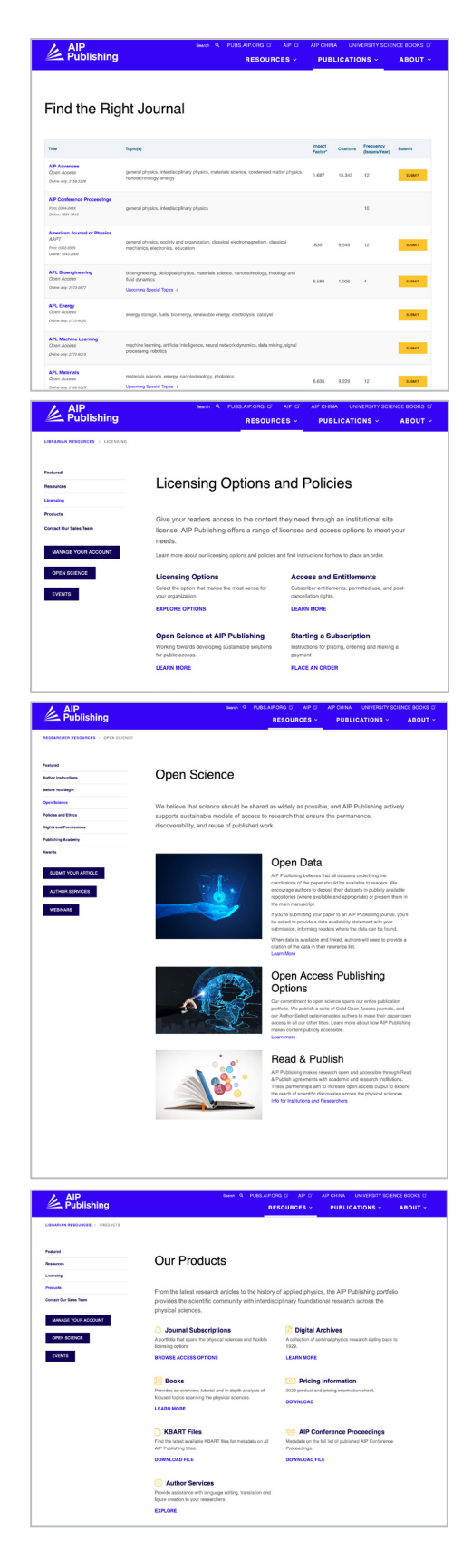

## **NEW-Librarian Portal Set Up**

#### Administrator Set Up

Administrators can easily review and manage account settings from: sitemaster.pubs.aip.org/admin/login.aspx

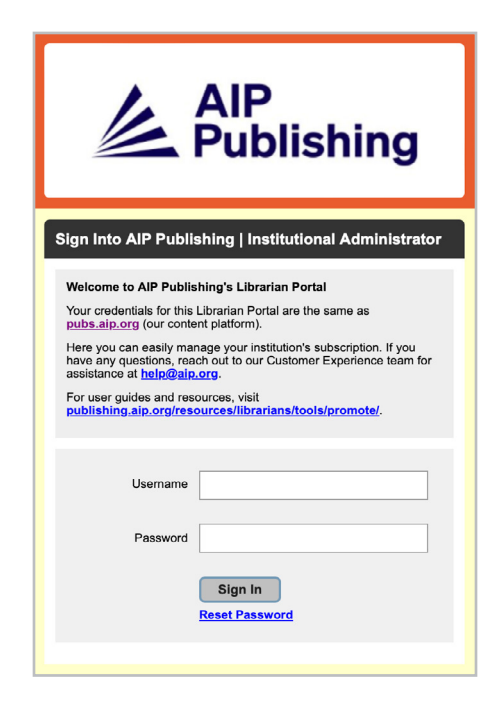

The first time you log on you are required to reset your password. When selecting "reset password" you will be directed to **pubs.aip.org/my-account/reset-password**.

| Search            | All Content: 2 Q Advanced Search1 Citation Search                                                                                                    | Ä | Sign In ~ |
|-------------------|----------------------------------------------------------------------------------------------------|---|-----------|
| PUBLISHERS $\sim$ | PUBLICATIONS $\lor$ - Special topics - Authors $\vec{\mathbb{C}}$ - Librarians $\vec{\mathbb{C}}$ - About                                                                                                    |   |           |
|                   | Reset password  The your email address below to receive  Staticulors on how to create a new password.  Email  The net a redet  Staticulors  Final  Staticulors  Staticulors |   |           |

Your login credentials grant you access to our content <u>**Platform**</u> (pubs.aip.org) and the <u>**Librarian**</u> (sitemaster.pubs.aip.org/admin/login.aspx) to manage your account.

Once logged into the Librarian Portal you will be able to:

- Manage IP ranges
- View current subscriptions
- Download usage reports
- Review and manage access options including referring URL, Shibboleth, and OpenURL
- Upload your institutional logo (NEW Feature)

#### New Customers at AIP Publishing

Administrators will receive an email that provides instructions on how to activate your new account. The unique link provided in the email will direct you to set up your password.

Your login credentials grant you access to <u>our content platform</u> (pubs.aip.org) and the <u>Librarian</u> <u>Portal</u> (sitemaster.pubs.aip.org/admin/login.aspx) to manage your account.

#### Sample Email

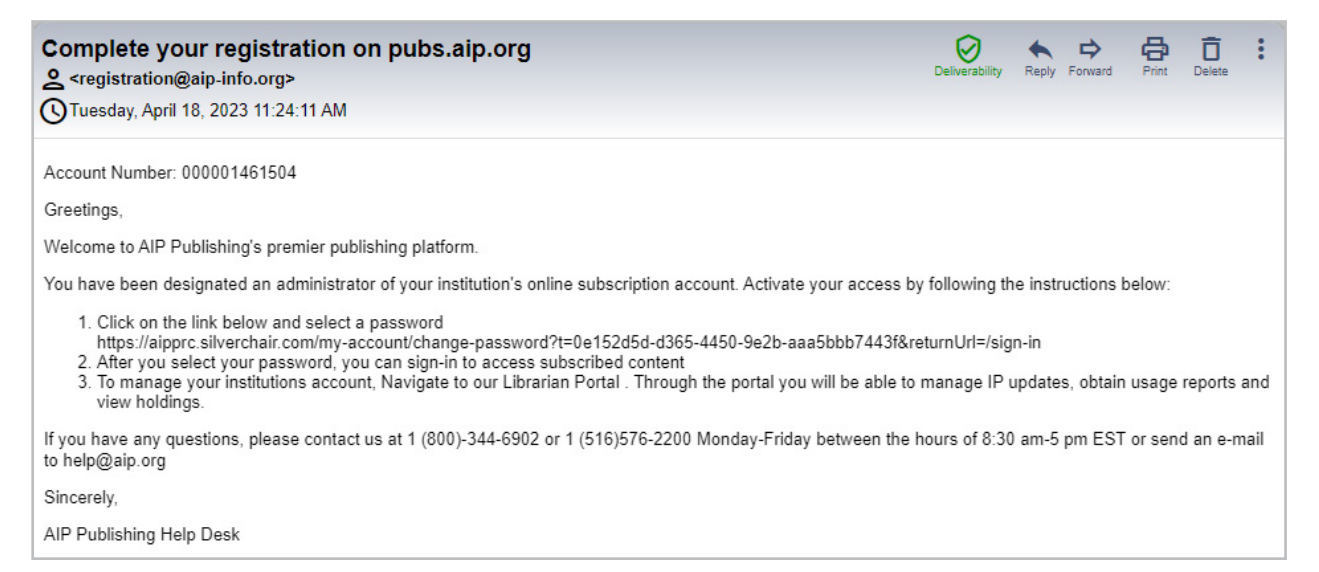

#### Set Your Password

|                                                                                                    | Chaos<br>Special Topic:<br>Nonlinear Model Reduction From Equations and Data Submit Today! Applications |
|----------------------------------------------------------------------------------------------------|----------------------------------------------------------------------------------------------------|
| と Aupliahing S                                                                                                   | Search Al Contere 🗸 Q Advanced Search (Citation Search 🙀 Sign Inv                                       |
|                                                                                                    | PUBLISHERS V PUBLICATIONS V SPECIAL TOPICS AUTHORS & LIBRARIANS & ABOUT                                 |
| Change passwo<br>Please complete the following<br>* = Required Field<br>New Password *<br>Confirm New Password * | yrequired fields:                                                                                       |

## **Account Management**

Once you set your password, we suggest you log into the <u>Librarian Portal</u> to review your account set up and familiarize yourself with the platform.

#### **Institutional Summary**

On the "institutional summary" tab you are provided an overview of your account set up and subscription

| al summary" tab<br>in overview of                        |                                                                                                    | Marketing Account                                  | April 27, 2023 - 1:41 PM EDT                                                                                                    |  |
|----------------------------------------------------------|----------------------------------------------------------------------------------------------------|----------------------------------------------------|----------------------------------------------------------------------------------------------------|--|
| n and subscription                                       | Institutional Summary Access Options Access Tokens                                                                                         | KBART COUNTER R5 Reports Archive Reports           |                                                                                                    |  |
| p und subscription.                                      | Institutional Summary for Marketing Account                                                                                                |                                                    |                                                                                                    |  |
|                                                          | Account Info                                                                                                    |                                                    | Need Help?                                                                                                    |  |
|                                                          | General Information:                                                                                                    | Administrative Contact:                            | This dashboard allows you to view your account                                                                                                    |  |
|                                                          | Institution Name: Marketing Account<br>Sheek Address:<br>Org,<br>County: United States<br>State:<br>Part Probab Code:<br>Vendor ID: ABC123 | First Name:<br>Last Name:<br>Usemane:<br>Usemane:  | and percess interim tion, and a protection (such<br>leader, your and solver the substantial of the<br>leader, your ask to view the destabload(s) (or<br>member institutions. Please see the Institutional<br>Administrator User Guide (at the bottom of this<br>page) for more information.<br>Have more questions? Email us at help@aip.org |  |
| Uploaded logo<br>appears here on the<br>Librarian Portal | Institutional Logo:                                                                                                    |                                                    |                                                                                                    |  |
|                                                          | Consortia Information                                                                                                    |                                                    |                                                                                                    |  |
|                                                          | LEADER STATUS:<br>This institution is a Consectium Leader View Members                                                                     |                                                    |                                                                                                    |  |
|                                                          | MEMBERSHIP STATUS:<br>This institution is not a member of any Consortium.                                                                  |                                                    |                                                                                                    |  |
|                                                          | Access Options                                                                                                    |                                                    |                                                                                                    |  |
|                                                          | Usemanne: marketing@aip.org<br>Refering URL: None<br>IP Address: None<br>Shiboboth Ently D: None<br>OpenURL: None<br>Institutional Links   |                                                    |                                                                                                    |  |
|                                                          |                                                                                                    |                                                    |                                                                                                    |  |
|                                                          | Current Subscriptions  Subscriptions Data Report (Excel)  Product  St                                                                      | tart • Expires• Gracs Period • Subscription • Type |                                                                                                    |  |
|                                                          | Applied Physics Letters: Frontfiles (1999 - Current) 4/                                                                                    | 10/2023 4/9/2023 4/8/2099 Term                     |                                                                                                    |  |
|                                                          | Applied Physics Letters: Frontfiles (1999 - Current) 4/<br>Chapter Exception (1999 - Current) 4/                                           | 10/2023 4/9/2023 4/8/2099 Term                     |                                                                                                    |  |
|                                                          | Chaos: Frontiles (1999 - Current) 4/                                                                                                    | 10/2023 4/9/2023 4/8/2099 Term                     |                                                                                                    |  |
|                                                          | Physics of Radiation Dosimetry 4/                                                                                                    | 10/2023 4/9/2023 4/8/2099 Term                     |                                                                                                    |  |
|                                                          | Teaching High School Physics: The Nature of Physics 4/<br>Teaching                                                                         | 10/2023 4/9/2023 4/8/2099 Term                     |                                                                                                    |  |

Here you can:

- Review your access options
- Download your list of current subscriptions
- Add your institutional logo by selecting "add institution logo" and upload a logo that's 300px wide x 100px high (max). The logo will appear on pubs.aip.org when clicking on the institutional name on pubs.aip.org

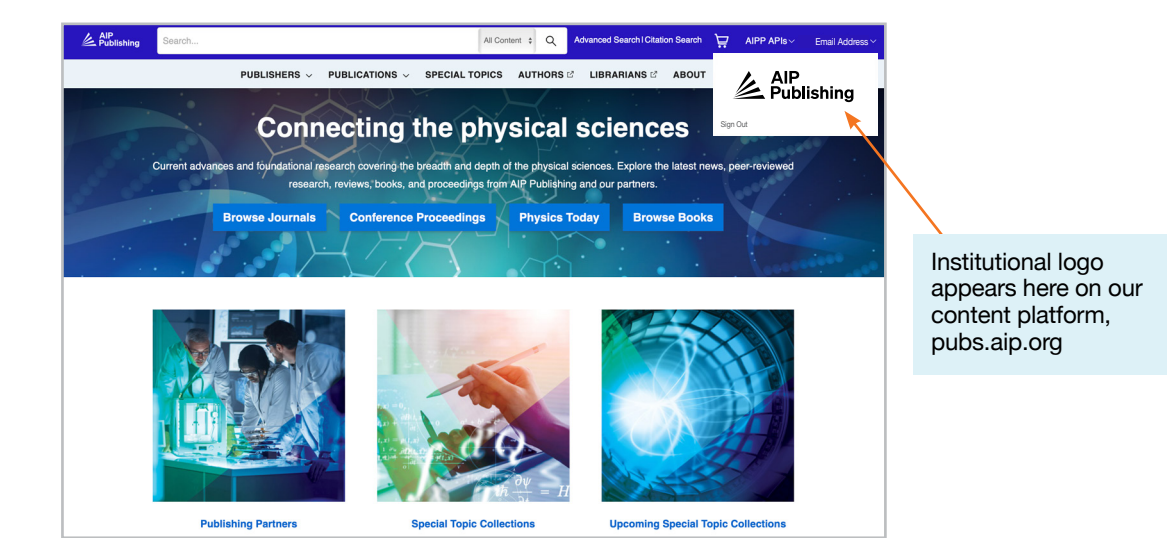

#### **Access Options**

| Institutional Summary       Access Options       KEART       COUNTER R5 Reports         Access Options for Marketing Account         Referring URL(s) for this institution:       Image: Contract of the source of the source of the sour | AIP Publishing<br>Marketing Account                                                                                                    | Logsut<br>April 27, 2023 - 1:52 PM EDT                                                                                                    |                                        |
|----------------------------------------------------------------------------------------------------|----------------------------------------------------------------------------------------------------|----------------------------------------------------------------------------------------------------|----------------------------------------|
| Referring URL(s) for this institution:   Add a New URL   IP Address(es) specified for this account:   Add a New URL   Upload Bulk IP File   Download Current IP File   Shibboleth Information:   eduPersonScopedAffiliation:   eduPersonEdifiliation:   eduPersonEdifiliation:                                                                                                    | Institutional Summary Access Options Access Tokens KBART COUNTER R5 Reports Archive Reports Access Options for Marketing Account                         |                                                                                                    |                                        |
| IP Address(es) specified for this account:     Add a New IP   Upload Burk IP File   Download Current IP File     Bownload Current IP File     Provide and manage for institutional authentication     Shibboleth Information:     Shibboleth Entity ID:   Federation:   eduPersonAffiliation:   eduPersonAffiliation:     eduPersonAffiliation:     eduPersonAffiliation:<                                                                                                    | Referring URL(s) for this institution:                                                                                                    | Need Help? This dashboard allows you to view your account and access information, and generate reports for your instultion. If you are a consortium or member institutions. Please see the institutional Administrator User Cuide (at the bottom of this page) for more information. Have more questions? Email us at help@aip.org |                                        |
| Shibbleft Entity ID:         Federation:         eduPersonScopedAffiliation:         eduPersonEntitlement:         OpenURL:         OpenURL:                                                                                                    | IP Address(es) specified for this account:          Add a New IP         Upload Bulk IP File         Upload Bulk IP File         Shibbelath Information: | Referring URL(s)/IF<br>Addresses/Shibbor<br>Provide and manage<br>institutional authenti                                                                                                    | <b>b</b><br>theth:<br>e for<br>ication |
| Federation:       eduPersonScopedAffiliation:         eduPersonAffiliation:       eduPersonAffiliation:         eduPersonEntitlement:       inink resolver to increase discoverability of full-text collections                                                                                                    | Shibboleth Entity ID:                                                                                                    |                                                                                                    |                                        |
|                                                                                                    | Pederation:       eduPersonScopedAffiliation:       eduPersonEntitlement:                                                                                | <b>Open URL:</b> Provide<br>link resolver to incre<br>discoverability of ful<br>collections                                                                                                    | a<br>ase<br>I-text                     |

#### **Access Tokens**

Applicable only to customers set up with token access. Contact <u>help@aip.org</u> if you have questions.

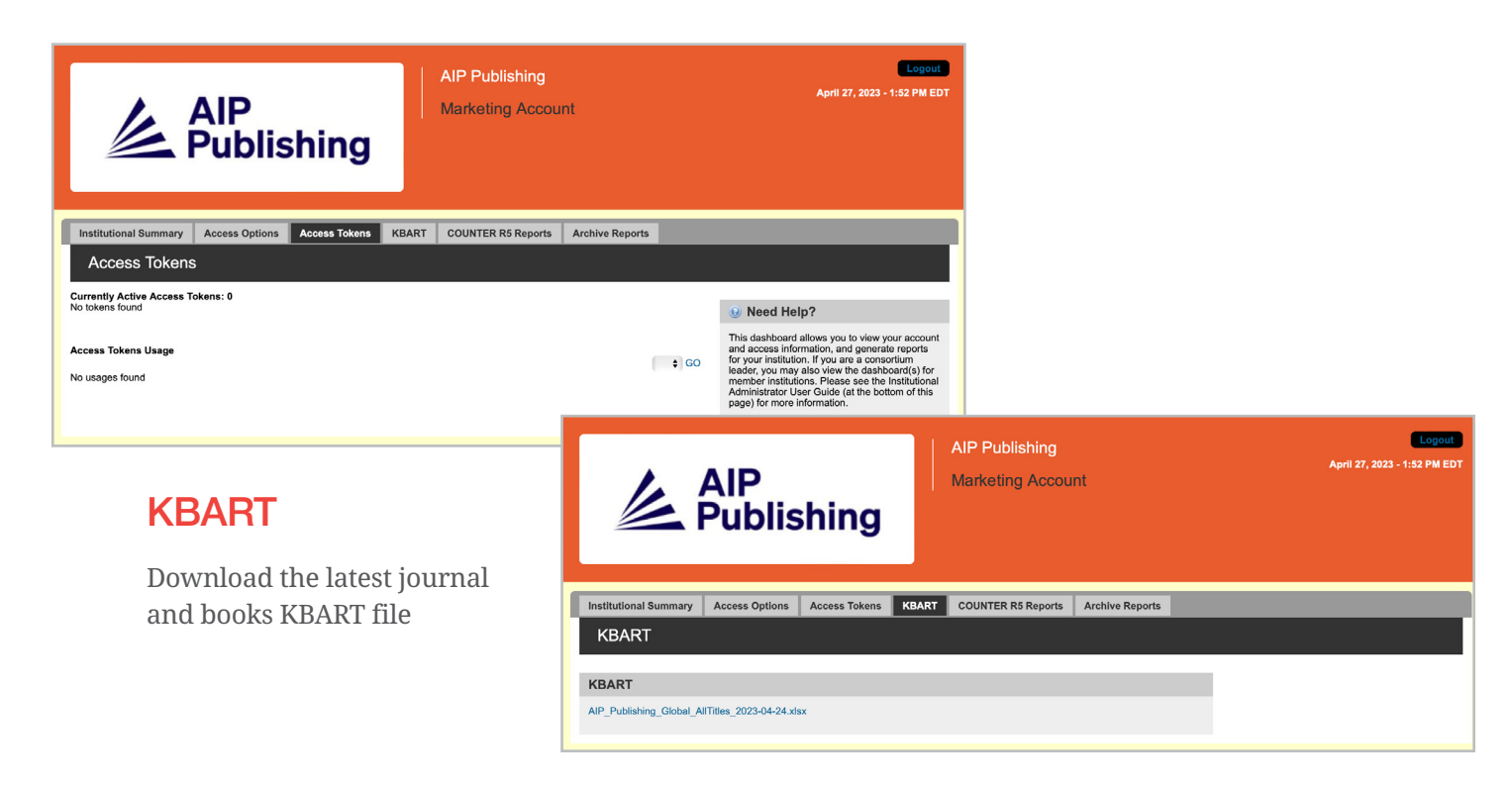

#### **COUNTER R5 Reports**

Here you can download the latest COUNTER R5 usage reports from April 19, 2023 onward. To access usage reports prior to April 2023, click on "Archive Reports". To obtain a full view of April 2023 usage statistics, combine the COUNTER R5 report and the April 2023 archive report.

Reports can be filtered by access type, methods, metric types, data types, section types, and year of publication.

| -                                                                                    |                                                                                          |                                                                                              | Logout                                                                                                    | Report Filter Options                                                                                     |
|--------------------------------------------------------------------------------------|------------------------------------------------------------------------------------------|----------------------------------------------------------------------------------------------|----------------------------------------------------------------------------------------------------|----------------------------------------------------------------------------------------------------|
| <u>人</u> All<br>Pu                                                                   | o<br>blishing                                                                            | Marketing Account                                                                            | April 27, 2023 - 1:52 PM EDT                                                                                                    | Attributes Access_Method Access_Type Data_Type Section_Type                                               |
| Institutional Summary Access                                                         | s Options Access Tokens                                                                  | KBART COUNTER R5 Reports Archive Reports                                                     |                                                                                                    |                                                                                                    |
| COUNTER Reports                                                                      | for Marketing Accoun                                                                     | t                                                                                            |                                                                                                    | Publication_Date                                                                                          |
|                                                                                      |                                                                                          |                                                                                              |                                                                                                    | Article_Version                                                                                           |
| COUNTER Release 5 Repo                                                               | orts                                                                                     |                                                                                              | Need Help?                                                                                                    | Show parent details                                                                                       |
| Select a date range                                                                  |                                                                                          | COUNTER Report data is updated with prior                                                    | and access information, and generate reports<br>for your institution. If you are a consortium                                                                                         | Show component details                                                                                    |
| From :                                                                               | *<br>*                                                                                   | month. Please note that while data may be<br>visible in the date range drop down menus prior | leader, you may also view the dashboard(s) for<br>member institutions. Please see the Institutional<br>Administrator User Guide (at the bottom of this<br>page) for more information. | Report Filters                                                                                            |
| Show report fields and                                                               | filtere                                                                                  | to the 10th business day of the month, files<br>should not be considered complete until the  | Have more questions? Email us at help@aip.org                                                                                                    | Access types                                                                                              |
| Show report helds and                                                                | inters                                                                                   | 10th business day of the month.                                                              |                                                                                                    | Controlled                                                                                                |
|                                                                                      |                                                                                          |                                                                                              |                                                                                                    | OA_COL                                                                                                    |
| (Current Year-to-Date)                                                               |                                                                                          |                                                                                              |                                                                                                    | • • • • • • • • • •                                                                                       |
|                                                                                      |                                                                                          |                                                                                              |                                                                                                    | Regular                                                                                                   |
| How do I use SUSHI to generate                                                       | COUNTER Reports?                                                                         |                                                                                              |                                                                                                    | том                                                                                                    |
|                                                                                      | ·                                                                                        | SUSHI instructions c<br>clicking here.                                                       | an be downloaded by                                                                                                    | Total_Item_Investigations     Total_Item_Requests     Unique_Item_Investigations     Unique_Item_Requests |
| Usage Re                                                                             | eports Av                                                                                | vailable                                                                                     |                                                                                                    | Unique_Title_Investigations<br>Unique_Title_Requests<br>No_License<br>Limit_Exceeded                      |
|                                                                                      |                                                                                          | COUNTR 5 Reports Available                                                                   |                                                                                                    | Data types                                                                                                |
| Journal Report 1                                                                     | Number of Success                                                                        | ful Full-Text Article Requests by Month and                                                  | Journal                                                                                                    | Journal                                                                                                   |
| Journal Report 1 GOA                                                                 | Number of Successful Gold Open Access Full-Text Article Requests by Month and Journal    |                                                                                              |                                                                                                    | Multimedia                                                                                                |
| Journal Report 1a                                                                    | Number of Successful Full-Text Article Requests from an Archive by Month and Journal     |                                                                                              |                                                                                                    | Section                                                                                                   |
| Journal Report 2                                                                     | Access Denied to Full-Text Articles by Month, Journal, and Category                      |                                                                                              |                                                                                                    |                                                                                                    |
| Journal Report 3                                                                     | Number of Successful Item Requests by Month, Journal, and Page Type                      |                                                                                              |                                                                                                    | Section types                                                                                             |
| Journal Report 5                                                                     | Number of Successful Full-Text Article Requests by Year-of-Publication (YOP) and Journal |                                                                                              |                                                                                                    | Chapter                                                                                                   |
| Platform Report 1                                                                    | Total Searches, Result Clicks and Record Views by Month and Platform                     |                                                                                              |                                                                                                    | Other                                                                                                    |
| Book Report 2                                                                        | Number of Success                                                                        | ful Section Requests by Month and Title                                                      |                                                                                                    | Section                                                                                                   |
| Book Report 3                                                                        | Access Denied to Content Items by Month, Title, and Category                             |                                                                                              |                                                                                                    | YOP                                                                                                    |
| Title Report 1                                                                       | Number of Success                                                                        | ful Requests for Journal Full-Text Articles an                                               | nd Book Sections by Month and Title                                                                                                    |                                                                                                    |
| Title Report 2         Access Denied to Full-Text Items by Month, Title and Category |                                                                                          |                                                                                              | Show monthly totals                                                                                                    |                                                                                                    |
| Title Report 3                                                                       | Number of Successful Item Requests by Month, Title and Page Type                         |                                                                                              |                                                                                                    | Exclude Monthly?                                                                                          |

#### **Archive Reports**

Download and export static usage reports from January 2019–April 18, 2023.

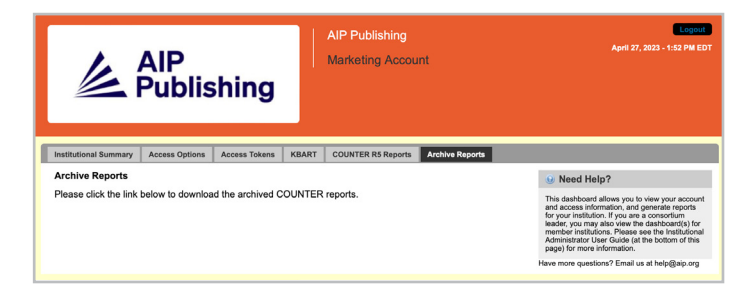

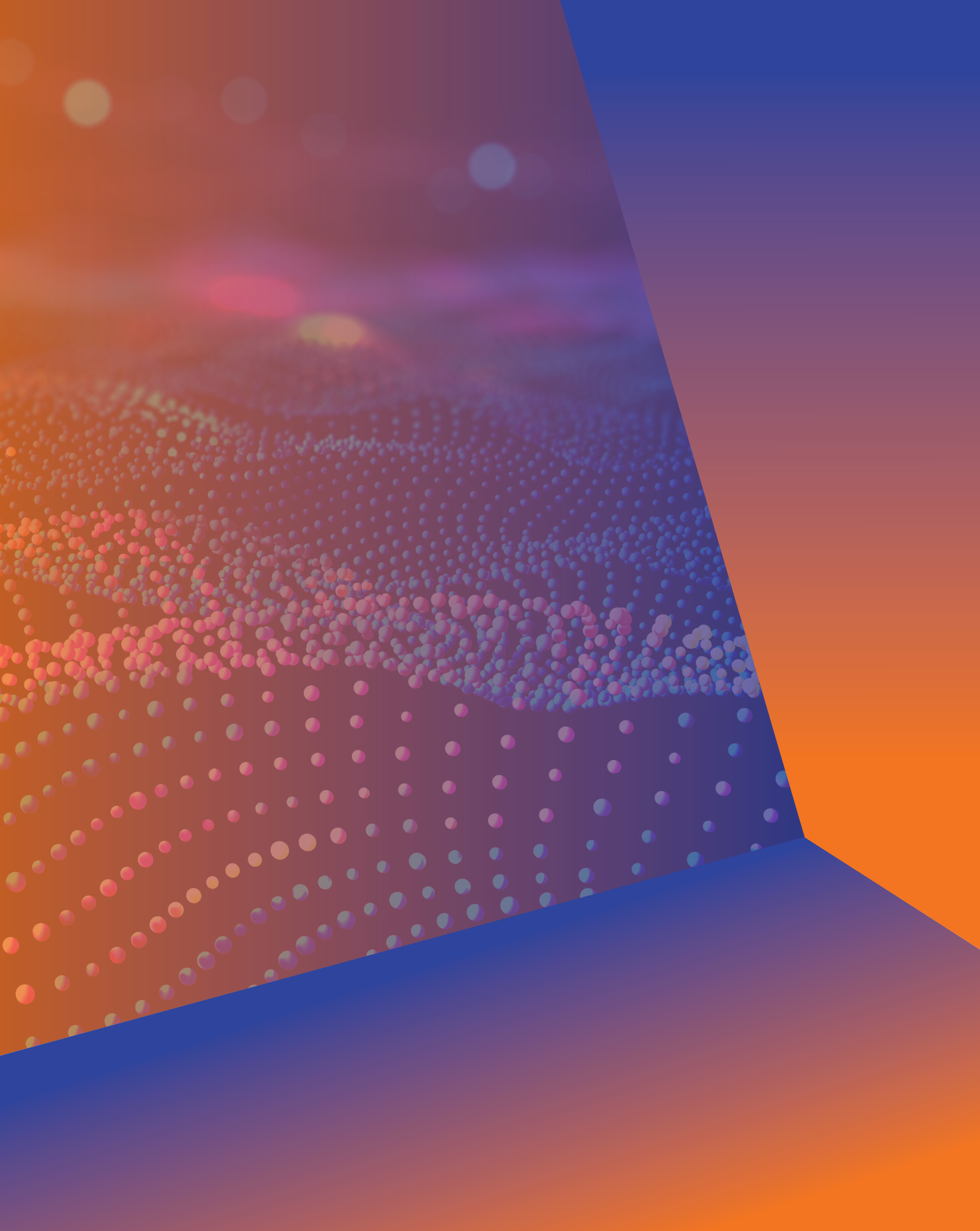

## Administrator User Guide

AIP Publishing 1305 Walt Whitman Rd. Suite 110 Melville, NY 11747-4300, USA

Contact us today! +1 800 344 6902 +1 516 576 2270 help@aip.org

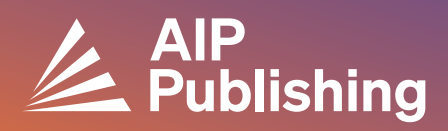